# MY POS 4.7 - Neu in dieser Version

#### Inhalt

| Rabatte kombinieren                                      | 1 |
|----------------------------------------------------------|---|
| Buchen von Auslagen für Gäste                            | 3 |
| Anzeige der einzelnen Zimmerbuchungen auf den Abschlägen | 4 |
| Neue Funktionen im Ziffernblock                          | 5 |
| Sonstiges                                                | 5 |
| MY POS Anbindung an Oracle SUITE 8                       | 6 |
| Suche nach Gastname                                      | 6 |
| Auto-Balancing                                           | 7 |
| Erweiterte Suite 8 Funktionen                            | 7 |

## Rabatte kombinieren

Es ist möglich, in einem Vorgang verschiedene Rabatte artikelweise zuzuweisen.

Um einen Tischrabatt zu gewähren, setzen Sie zunächst den Haken in die Box. Wenn der Haken aktiviert ist, fragt das System nach dem Vorgangsrabatt (eine zusätzliche Reduktion zu Happy Hours, Gästekarten oder sonstigen Rabatten).

Als Nächstes können Sie einen Tischrabatt in Prozent vergeben. Sie haben dabei die Möglichkeit, den Rabatt nur für bestimmte Artikel zu verwenden. Alle reduzierbaren Artikel werden automatisch für den Rabatt ausgewählt, können aber durch einen Klick in die Checkbox wieder entfernt werden.

Tragen Sie den Rabatt ein, entscheiden Sie, welche Artikel er betrifft und klicken

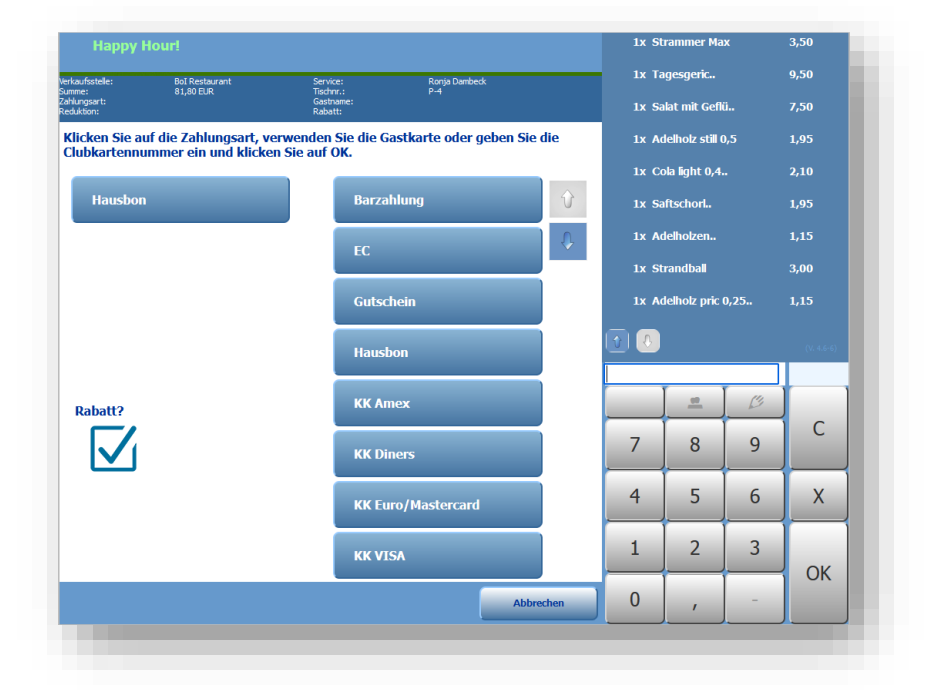

Sie auf "Weiter", um den Vorgang zu bestätigen. Sie können auch, falls dies in der MY POS Administration voreingestellt wurde, aus festgelegten festen Rabattsätzen wählen.

Für die Vergabe mehrerer Rabatte pro Artikel innerhalb eines Vorgangs klicken Sie bitte auf den Button "Weiterer Rabatt".

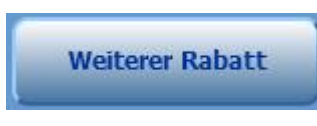

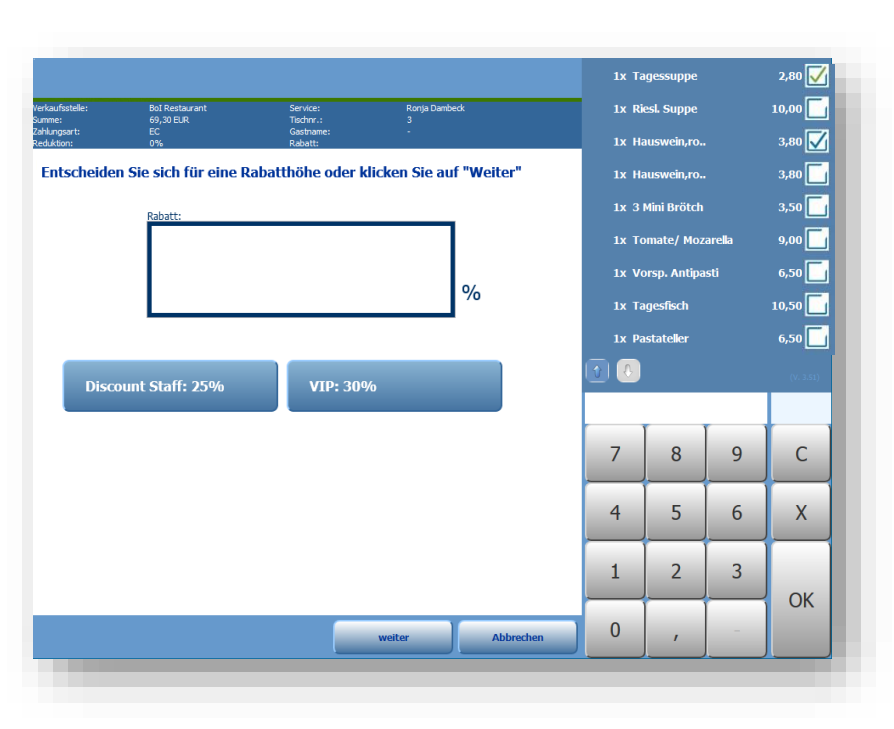

Die Artikel, welche bereits einen Vorgangsrabatt erhalten haben, sind nun grün gekennzeichnet, Artikel ohne Rabattierung sind wie zu Beginn mit blauen Haken auswählbar.

Im letzten Schritt sehen Sie rechts eine Übersicht aller Abrechnungsdaten mit ggfs. reduzierten Preisen und vergebenen Rabatten. Wenn alle Daten übereinstimmen, klicken Sie auf "OK" und der Bon wird ausgedruckt. Zusätzlich können Sie im Anschluss einen Bewirtungsbeleg drucken oder auch den Bon noch einmal drucken. Wenn Sie doch nicht abrechnen möchten, klicken Sie auf "Abbrechen" und Sie gelangen wieder zurück zur Tischübersicht.

Hinweis: Als reduzierbar gilt ein Artikel, wenn er in der Stammdaten Administration der Artikel mindestens eine mögliche Reduzierbarkeit eingestellt hat – außer All Inclusive.

|               |        |     | 2,50 | 20,00 % | UVIP U HH U MAN V AI  |  |
|---------------|--------|-----|------|---------|-----------------------|--|
| G043 Spezi    | i 0,4I | AFG | 4,20 | 20,00 % | VIP HH MAN AI         |  |
| 🔍 6038 Sprite | e 0,2I | AFG | 2,50 | 20,00 % | 🗆 VIP 🗆 HH 🗆 MAN 🗹 AI |  |
| 6039 Sprite   | e 0,4I | AFG | 4,20 | 20,00 % |                       |  |

Bei allen Zahlarten ist die Kombination verschiedener Rabatte möglich. Nur die Zahlart Hausbon erwartet keine Eingaben und kann somit sofort abgerechnet werden.

## Buchen von Auslagen für Gäste

Servicekräfte legen für Gäste gelegentlich Bargeld aus. Das Bargeld reduziert den Bargeldbestand ihres Portemonnaies, und muss bei der Buchung auf eine andere Zahlart zur späteren Erstattung vorgemerkt werden.

Für die korrekte Übermittlung an das Hotelsystem wird ein eigenes Umsatzkonto bebucht, das in den Stammdaten der Verkaufsstelle hinterlegt werden muss.

| Verkaufsstelle Nr. 42 bea | arbeiten           |
|---------------------------|--------------------|
| Name                      | Rezeption          |
| Betrieb                   | Villa Borghese 🗸 🗸 |
| Trinkgeld Warengruppe     | 821                |
| Auslagen Warengruppe      | 822                |
| Anzahl Gäste pro Tisch    |                    |
|                           |                    |

Bitte beachten Sie, dass weitere Voraussetzungen erfüllt sein müssen:

- In den Einstellungen des Betriebs muss das Land des Betriebes hinterlegt sein
- Unter Administration Zahlarten muss die Zahlart, welche für die Auslagen verwendet wird, als Barzahlung im Sinne der fiskalischen Länderregelung entsprechend des Betriebs angehakt sein

In der Kassenoberfläche sehen Sie nun unterhalb des Trinkgeld Buttons den Auslage Button:

| Gesamt: 5,00 EUR                                                                                                    | 1x A                   | uslage  |   | 5,00 🤗 |
|----------------------------------------------------------------------------------------------------|------------------------|---------|---|--------|
| ROM Restaurant · Service: Daniel Krause · Geöffnet: 30.11.2021 (11:34:33) Bier und AFG Speisen Trinkgeld                                                                                                    |                        |         |   |        |
| Auslage Vorspeisen Hauptgang Dessert                                                                                                    |                        |         |   |        |
| 6806     6727     6811     6723     602       Bruscheta     3,50 EUR     Vorsp. Antipasti     Tomate/<br>Mozarella     Salat     Salat       3,50 EUR     6014     6023     6223     6722     Ge024       Salat mit<br>Garnelen     56028     739     Tagessuppe     6024     6004       8,50 EUR     7,50 EUR     2,80 EUR     3,50 EUR     Ge024       000     7,50 EUR     6009     5,50 EUR     6009 | <sup>0</sup><br>R<br>R |         |   |        |
| 2,90 EUR                                                                                                    | Q                      | <u></u> | Ø | +      |
| Parken                                                                                                    | 7                      | 8       | 9 | С      |
| Abbruch                                                                                                    | 4                      | 5       | 6 | X      |
|                                                                                                    | 1                      | 2       | 3 | OK     |
| Zahlen                                                                                                    | 0                      | ,       | - | UK     |

Auf den Abschlägen werden Auslagen wie folgt gezeigt:

Einmal in der Gesamtübersicht der Vorgänge oben, sowie in einem neuen Punkt Service Börse, der die Bargeldbewegungen darstellt. Von den Bargeldeinnahmen werden einzubehaltende Einnahmen Trinkgeld und zu erstattende Auslagen abgezogen.

| X-Abschlag             |           |     |
|------------------------|-----------|-----|
| *** GESAMT ***         |           |     |
| Umsaetze (Belege)      | 26,10 EUR | (3) |
| Trinkgeld              | 2,50 EUR  |     |
| TOTAL                  | 28,60 EUR |     |
| Durchschnitt           | 29,43 EUR | _   |
| Auslage                | 5,00 EUR  |     |
| Storno (Belege)        | 0,00 EUR  | (0) |
| Storno offen           | 0,00 EUR  |     |
|                        |           |     |
| ### Service Boerse ### |           |     |
| Bareinnahmen           | 20,20 EUR |     |
| Trinkgeld              | 2,50 EUR  |     |
| Auslage                | 5,00 EUR  |     |
| TOTAL                  | 12,70 EUR |     |
| ### Barzahlung ###     |           |     |
| TOTAL                  | 20,20 EUR | (1) |
| Durchschnitt           | 20,20 EUR |     |
| ### Hotelrechnung ###  |           |     |
| TOTAL                  | 13,40 EUR | (2) |
| Durchschnitt           | 6,70 EUR  |     |
|                        |           |     |
|                        |           |     |

## Anzeige der einzelnen Zimmerbuchungen auf den Abschlägen

Falls gewünscht, kann auf den Servicekraft-Abschlägen (X-Abschlag) sowie den Tagesabschlägen (Z-Abschlag) die Darstellung der Buchung auf die Hotelrechnungen erweitert werden um die Angabe, welcher Betrag auf welchen Gast gebucht wurde. Dies wird sowohl für die Anzeige des X-Abschlags in der Kassenoberfläche wirksam, als auch für die gedruckten Abschläge. Falls Sie diese detaillierte Anzeige wünschen, kontaktieren Sie uns bitte.

| 15,70 EUR | (3)                                            |
|-----------|------------------------------------------------|
| 5,23 EUR  |                                                |
| 13,40 EUR | (2)                                            |
| 2,30 EUR  | (1)                                            |
|           |                                                |
|           | 15,70 EUR<br>5,23 EUR<br>13,40 EUR<br>2,30 EUR |

## Neue Funktionen im Ziffernblock

Das NumPad bietet sowohl bei der Artikelsuche als auch bei der Suche nach Gastnamen eine Lupe an, welche die interne Tastatur öffnet und die Eingabe von Gast- und Artikelnamen oder hinterlegten EAN oder ISBN Codes erlaubt. Der Pfeil nach rechts löscht die letzte Stelle der Eingabe.

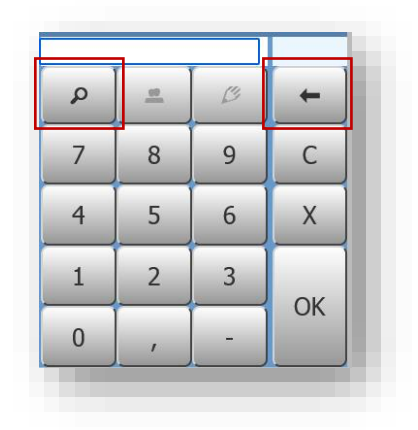

#### Sonstiges

Sofort Storno: Stornoberechtigte Servicekräfte müssen beim Stornieren ihre Cancellation ID (CIN) nicht mehr zusätzlich eingeben, wenn Sie diese Option in den Stammdaten Ihres Betriebs freigeben:

| Währung                        | EUR 🗸 |                  | 10 |
|--------------------------------|-------|------------------|----|
| Abschlag Buttons<br>ausblenden |       | Sofort<br>Storno | ł  |
|                                |       |                  |    |

#### EPSON TSE oder Fiskaltrust Nachmeldungen

Die Belegausgabepflicht ist an dieser Stelle nicht mehr rechtlich verpflichtend, daher werden sie nicht mehr ausgedruckt.

## MY POS Anbindung an Oracle SUITE 8

#### Suche nach Gastname

Neben der Eingabe der Zimmernummer beim Abrechnen können Sie nun auch nach Gastnamen suchen (Diese Funktion ist abhängig von der verwendeten Hotelsystem Schnittstelle und nicht immer verfügbar).

Haben Sie eine Tastatur an Ihrer Kasse angeschlossen, können Sie den Gastnamen direkt eingeben.

Bei einem Touchscreen Kassenmonitor oder Tablet öffnen Sie mit Klick auf die Lupe die interne Tastatur.

Bitte geben Sie mindestens drei aufeinanderfolgende Stellen des Nachnamens ein.

|                                               |                                               |                                               |                                                           |                    | 1x Fai | nta 0,2l |   | 2,50 |
|-----------------------------------------------|-----------------------------------------------|-----------------------------------------------|-----------------------------------------------------------|--------------------|--------|----------|---|------|
| kaufsstelle:<br>nme:<br>lungsart:<br>Juktion: | BoI Thermenbar<br>2,50 EUR                    | Service:<br>Tischnr.:<br>Gastname:<br>Rabatt: | Andreas Olenberg<br>-                                     |                    |        |          |   |      |
| /ählen Sie di<br>immernumn                    | ie Zahlart oder geben<br>ner ein oder scannen | n Sie für die Buchun<br>Sie die Karte des G   | ng auf die Hotelrechnung di<br>astes und bestätigen Sie m | e<br>it <b>OK.</b> |        |          |   |      |
| Hausbon                                       |                                               | Barzal                                        | hlung                                                     |                    |        |          |   |      |
|                                               |                                               | EC                                            |                                                           |                    |        |          |   |      |
|                                               |                                               | Hausb                                         | юп                                                        |                    |        |          |   |      |
|                                               |                                               | KK Eu                                         | ro/Mastercard                                             |                    | Meier  |          |   |      |
| Rabatt?                                       |                                               | KK VI                                         | SA                                                        |                    | ٩      | -        | ß | +    |
|                                               |                                               | Maste                                         | rcard                                                     | 4                  | 7      | 8        | 9 | С    |
|                                               |                                               |                                               |                                                           |                    | 4      | 5        | 6 | X    |
|                                               |                                               |                                               |                                                           |                    | 1      | 2        | 3 | ОК   |
|                                               |                                               |                                               | Abbreche                                                  | n )                | 0      | ,        | - | OK   |

Falls Sie einen Platzhalter verwenden müssen, da evtl. die Schreibweise nicht eindeutig ist, verwenden Sie hierfür bitte das Stern-Symbol \* oder ? Zum Beispiel finden Sie einen Gast namens Meier oder Maier zum Beispiel so:

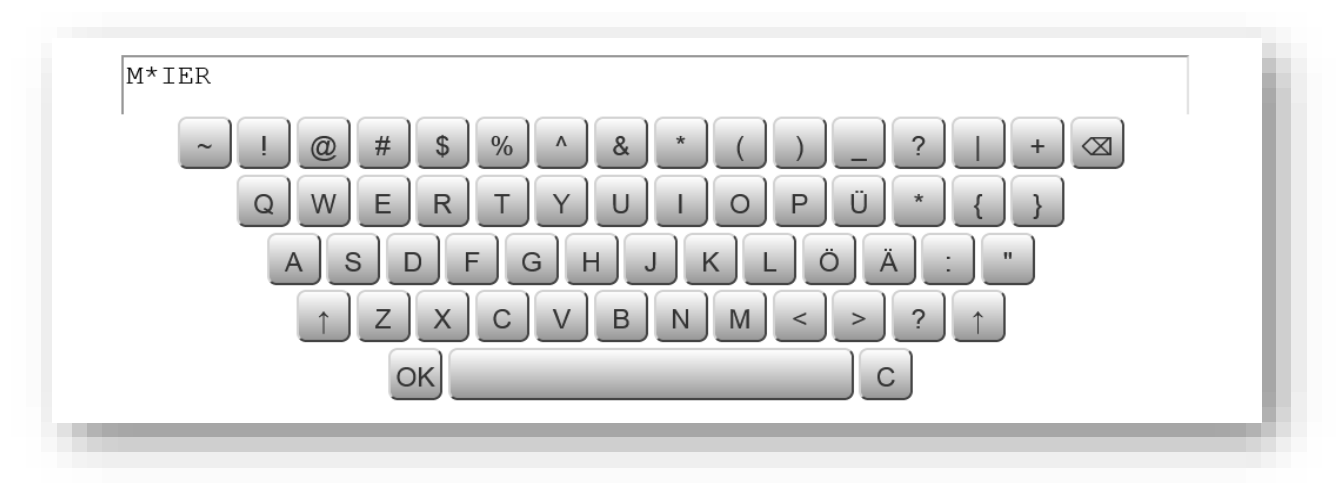

#### Auto-Balancing

geschickt werden soll.

Optional können Sie für einzelne Zahlarten zusätzlich zum Paymaster Konto eine Warengruppe eintragen, an die der Umsatz zum Ausgleich mitgeschickt wird. Ein manueller Ausgleich der Konten ist damit nicht mehr erforderlich.

|                                                       | <ul> <li>Einstellungen für die PMS-Anbindung</li> </ul> |               |  |  |  |
|-------------------------------------------------------|---------------------------------------------------------|---------------|--|--|--|
| Zunächst setzen Sie bitte in den Stammdaten des       | Host                                                    | 217.6.121.163 |  |  |  |
| Betriebs – Einstellungen für die PMS Anbindung das    | Interface Username                                      |               |  |  |  |
| Häkchen für ,Autobalancing'.                          | Hoteltoolz-API                                          |               |  |  |  |
| ,                                                     | HTLZ Developer Key                                      |               |  |  |  |
|                                                       | HTLZ Property ID                                        |               |  |  |  |
| Sie finden dann unter Administration – Zahlarten beim | Autobalancing                                           |               |  |  |  |
| Bearbeiten Ihrer Zahlarten das Feld für die           |                                                         |               |  |  |  |
| Warengruppe, auf welches die Ausgleichsbuchung        |                                                         |               |  |  |  |

Zahlungsarten anzeigen Neuen Eintrag anlegen Zahlungsart bearbeiten Barzahlung Name (z.B. "Barzahlung") 9900 Paymaster (z.B. "4400") Warengruppe Externe Zahlart 🗸 Тур Kassenlade öffnen  $\checkmark$ Aktiv  $\checkmark$ 

#### Erweiterte Suite 8 Funktionen

Suite 8 Kunden stehen erweiterte statistische Auswertungen und Funktionen über eine Schnittstelle zur Hoteltoolz Box zur Verfügung. Wenn Sie diese erweiterten Funktionen nutzen möchten, kontaktieren Sie uns bitte.